## 第64回全国大会ライブ動画配信

**配信予定**:2024年3月8日(金)10:30~17:00 3月9日(土)10:30~14:00

※天候により変更・中止することがあります。

見逃し配信:生配信終了後1週間まで無料公開しています。

視聴方法:

1. パソコンでの視聴

・インターネット接続が必要です。

・無料で視聴できるのはライブ配信と配信終了後 1 週間までの見逃し配信のみです。

・ブラウザーソフトは Internet Exprolor には対応していません。

Edge、Chrome、Safali などをお使いください。

(手順)

 ネット上で"UNIVAS"を検索するか、<u>https://univas.jp</u>にアクセスして UNIVAS ホームページを開きます。

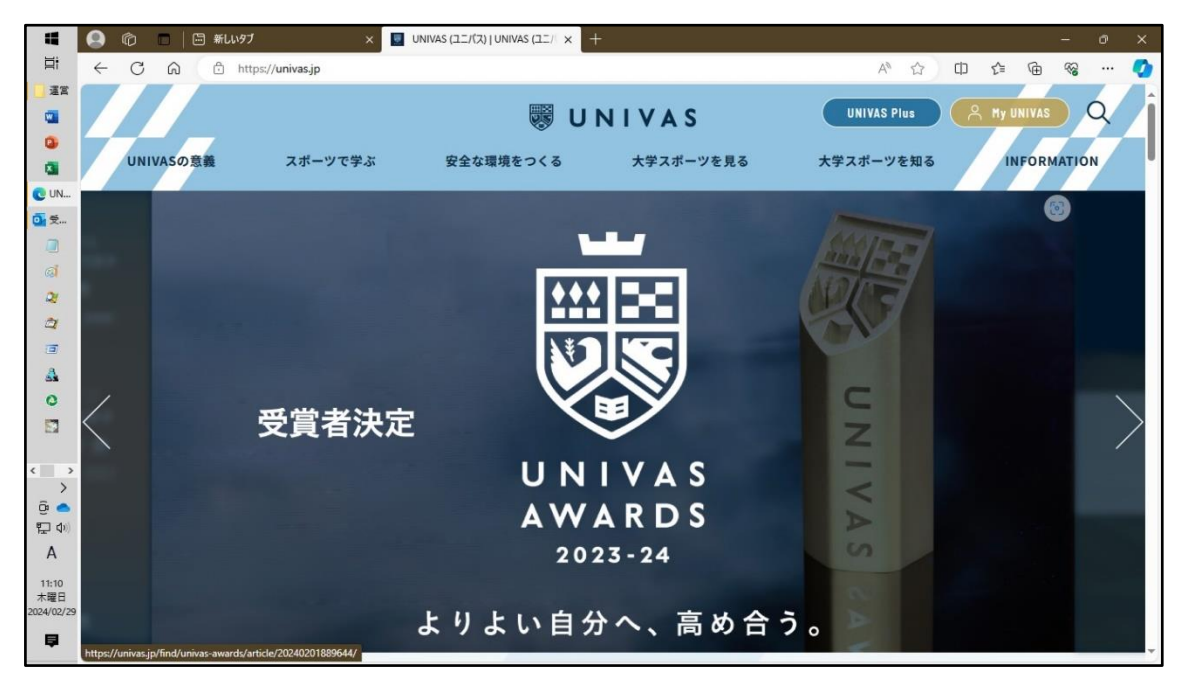

(2) ホームページのメニュー【大学スポーツを見る】にマウスポインタを持ってくるとサブメニューが現れるので【UNIVAS LIVE】をクリックします。

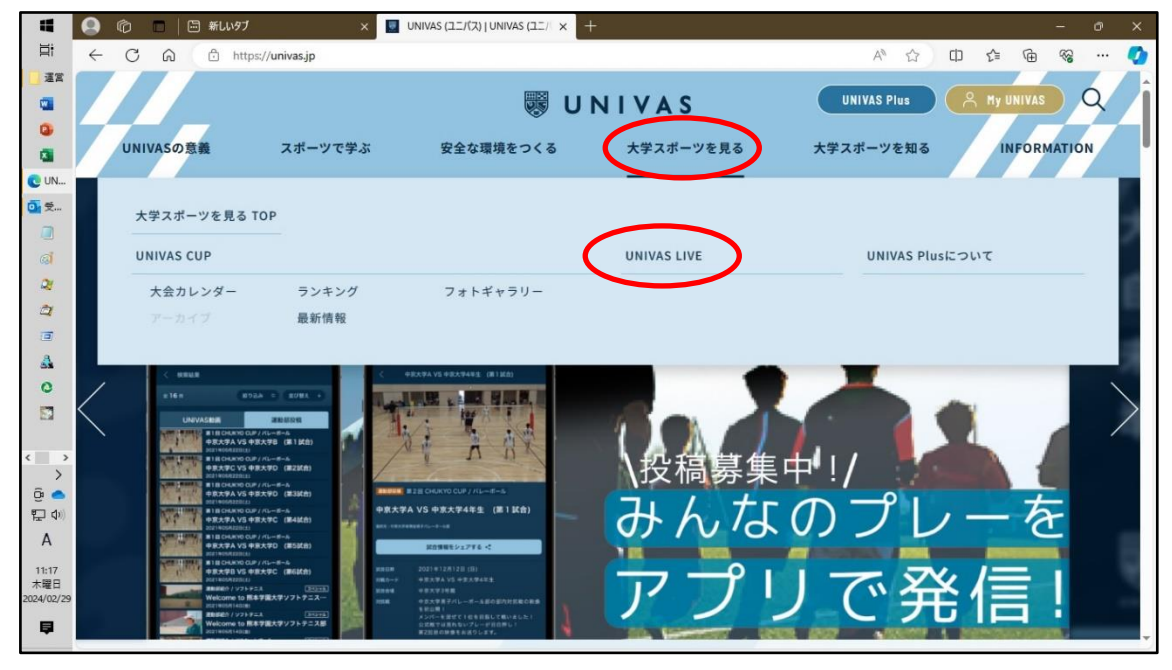

(3) 「UNIVAS Plus でいつでも観戦。・・・」広告が出たら右上の★または広告の外 側をクリックして広告を閉じます。

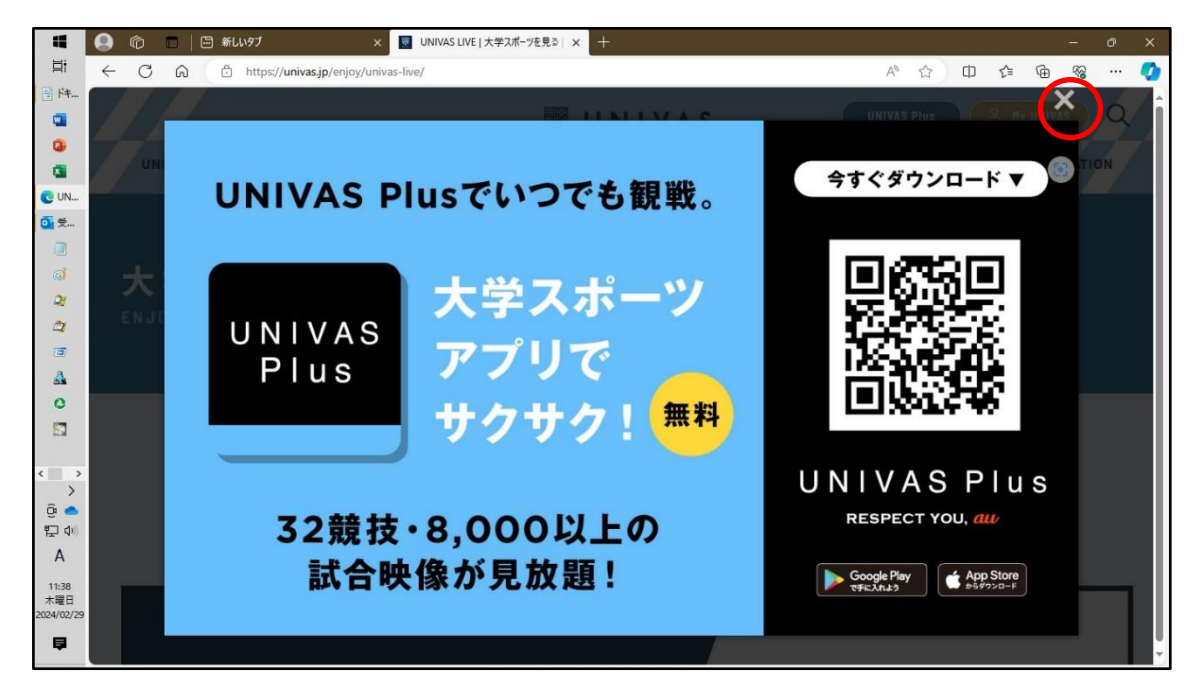

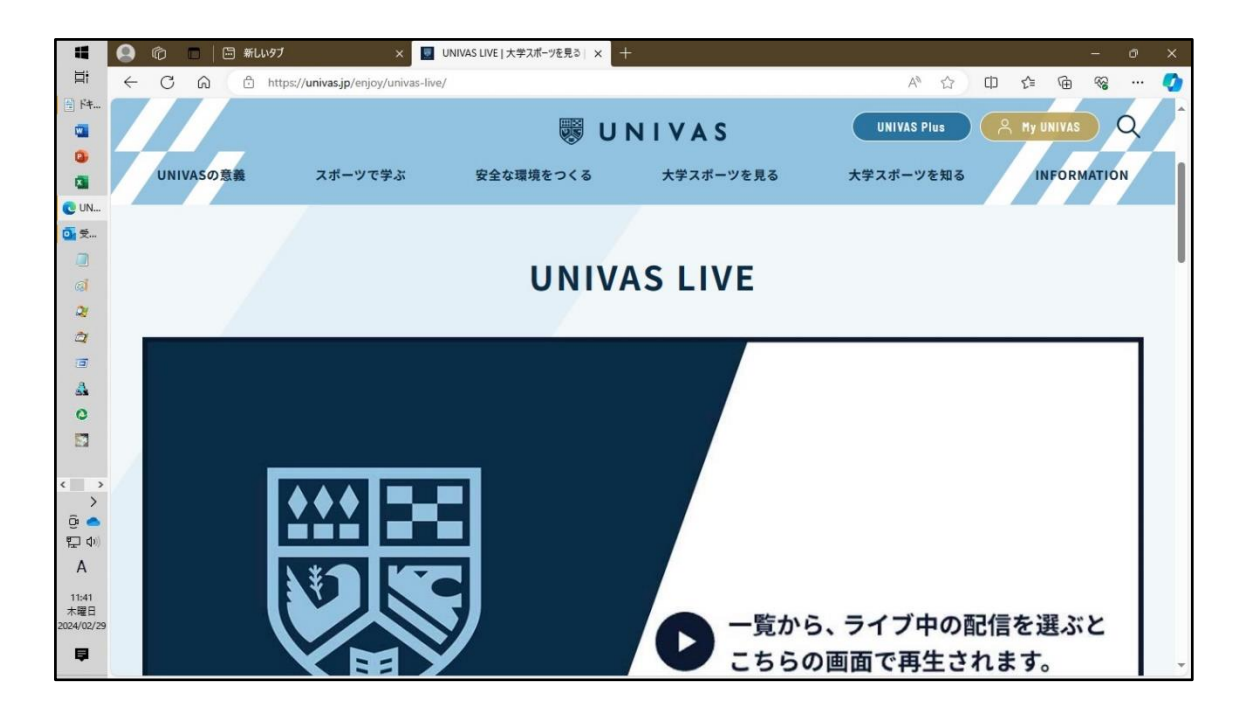

(4) ページを下にスクロールしてリストから「全日本学生グライダー競技大会」を選ぶと 動画が視聴できます。(下の画面サンプルはスキー選手権の例です。<u>全国大会</u> <u>は2月29日現在まだ掲載されていません。掲載され次第お知らせします。</u>)

| 4                                               | 🙆 🕼 🗖 🔚 新LW97               | × 🖳 UNIVAS LIV                           | /E 大学スポーツを見る  ×                                   | +                                                    |                                 | - 0 ×                     |
|-------------------------------------------------|-----------------------------|------------------------------------------|---------------------------------------------------|------------------------------------------------------|---------------------------------|---------------------------|
| Ħ                                               | ← C @ ₫ https://            | 'univas.jp/enjoy/univas-live/            |                                                   |                                                      | A <sup>A</sup> CO CO            | 순 🕀 🗞 … 🏈                 |
| F#                                              |                             |                                          | 👼 U                                               | NIVAS                                                | UNIVAS Plus                     | 9 My UNIVAS Q             |
| -                                               | UNIVASの意義                   | スポーツで学ぶ 安                                | 全な環境をつくる                                          | 大学スポーツを見る                                            | 大学スポーツを知る                       | INFORMATION               |
|                                                 | UNIVAS<br>( ) 2023<br>12/08 | LIVE 見た<br>#見速<br>2023<br>12/09<br>12/10 | い試合を選ん<br><sup>足信などはUNIVAS</sup><br>2023<br>12/16 | で試合をチェックし<br>Plusでお楽しみください<br>2023<br>12/17<br>01/21 | よう!<br>2024 2024<br>02/15 02/16 | 2024<br>02/17 >           |
| <<br>空<br>全<br>小<br>合<br>本型日<br>2024/02/29<br>同 | Burk abage to test the      | マキー<br>全日本<br>SL/女                       | :学生スキー選手<br>子1・2部SL【見                             | UNIVAS CUP構定大会<br>種大会 アルペン男子1部<br>逃し配信]              | aD<br>3 米 見満し                   | <b>龍枝了</b><br>●記信準備中<br>↑ |

※大会概要については同じくメニュー【大学スポーツを見る】の【最新情報】又は、 <u>https://univas.jp/enjoy/univas-cup/article/924751/</u>で見られます。

- 2. スマートフォンでの視聴(アプリ使用)
  - (手順)
    - App Store、Google Play で"UNIVAS"を検索または 右の QR コードから"UNIVAS Plus"をダウンロードしイン ストールします。

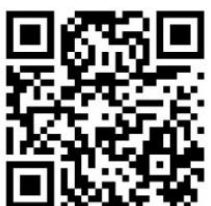

(2) UNIVAS Plus アプリを開くと登録メニューが開きます。 登録が難しい場合は一番下の【あとで登録する】を選んで登録をパスします。過去のアーカイブ動画を視聴する場合はプレミアムなどの有料プランを申し込んでください(詳しくは UNIVAS ホームページをご参照ください)。

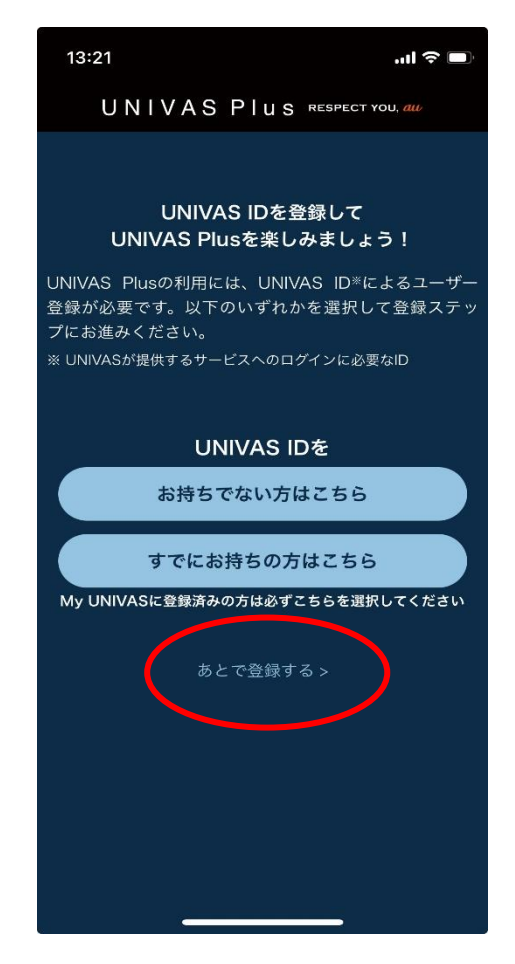

(3) 画面下の【動画検索】をタップすると検索画面に変わるので【競技名でさが す】をタップします。

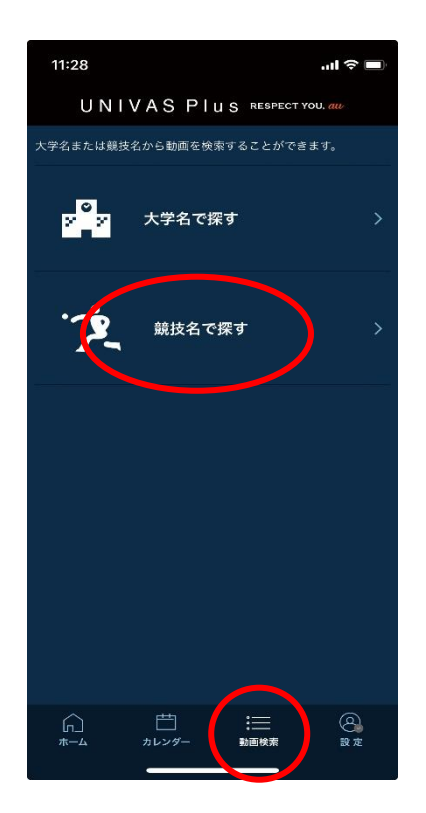

(4) 【グライダー】をタップするとリストが表示されるので【LIVE】と表示されたもの をタップすると動画が視聴できます。

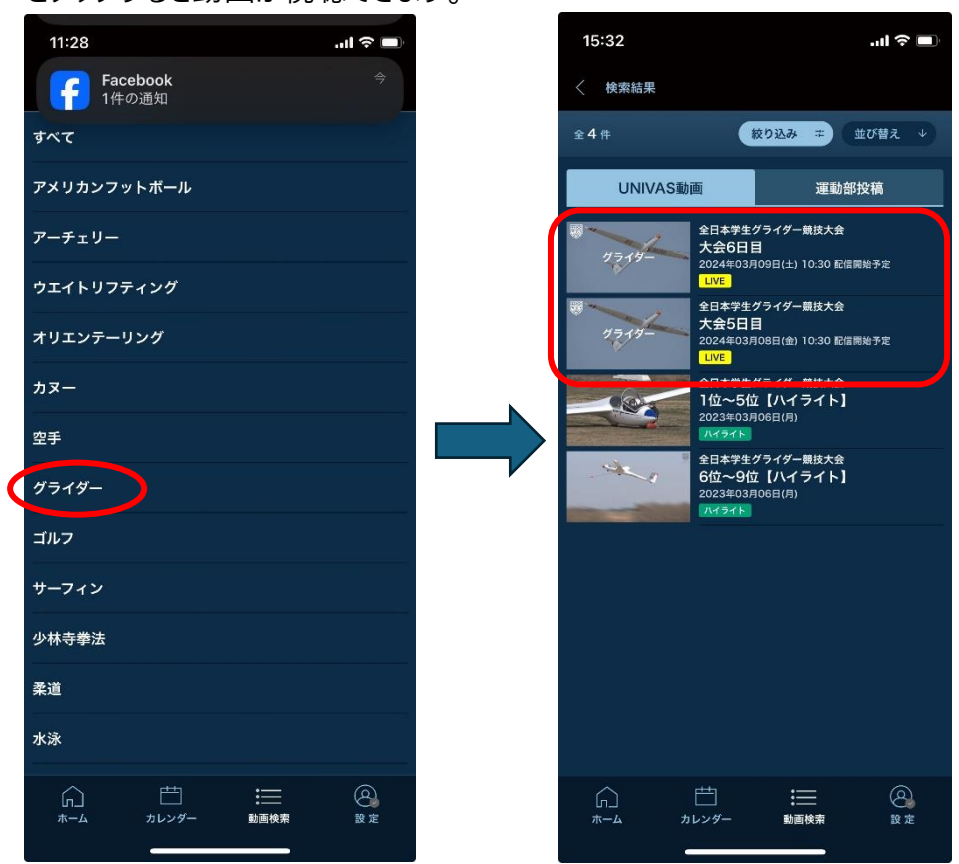